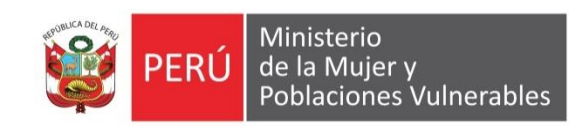

# MANUAL DE USUARIO

### CONTABILIDAD

ORDEN DE PAGO

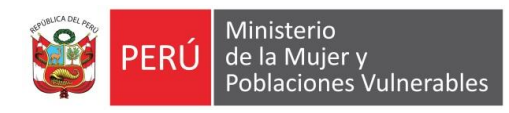

### Contenido

| 1. | Ger    | neralidades                     | 3 |
|----|--------|---------------------------------|---|
|    | 1.1.   | Descripción                     | 3 |
|    | 1.2.   | Ubicación en el Menú de Usuario | 3 |
| 2. | Fund   | cionalidad                      | 4 |
|    | 2.1.   | Modo Consulta                   | 4 |
|    | 2.2.   | Modo Mantenimiento              | 4 |
|    | 2.2.1. | Información Contable            | 5 |
|    | 2.2.2. | Información presupuestal        | 5 |
|    | 2.2.3. | Estado de Orden pago            | 5 |
|    | 2.2.4. | Certificación Presupuestal      | 6 |
|    | 2.2.5. | Viatico                         | 6 |
|    | 2.2.6. | Compromiso Anual                | 6 |

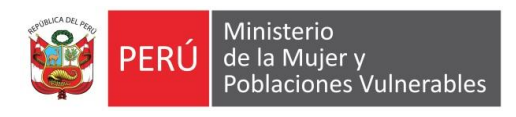

### 1. Generalidades

#### 1.1. Descripción

La orden de pago viene a ser todos gastos que realiza la institución que no sean bienes y servicios.

#### 1.2. Ubicación en el Menú de Usuario

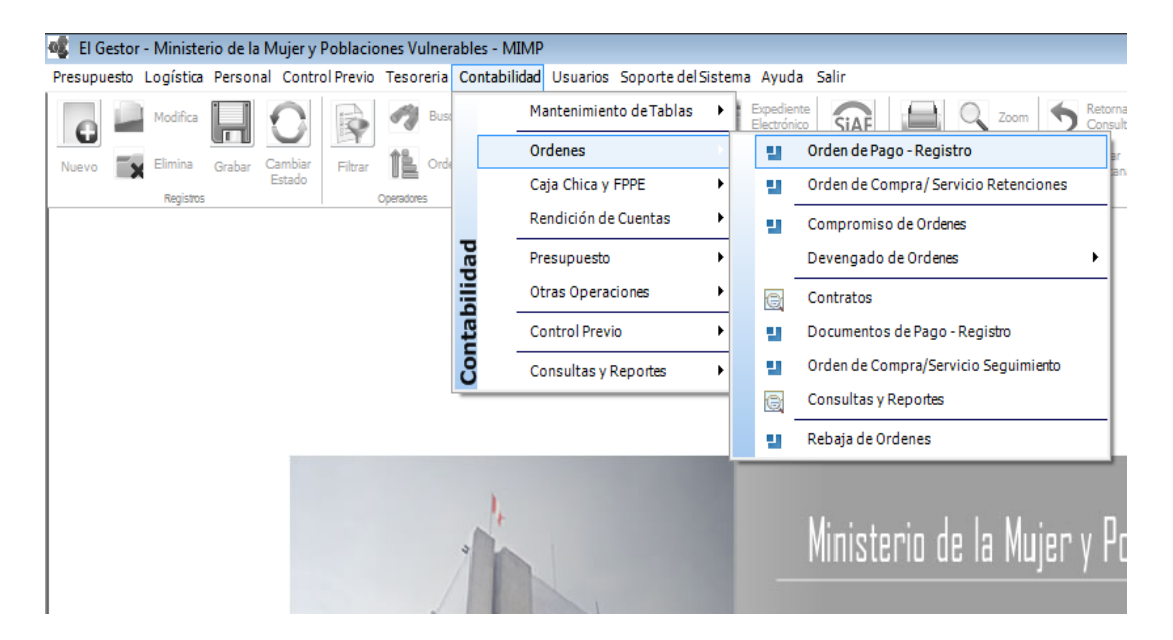

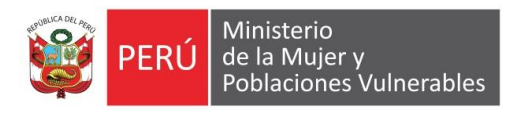

## 2. Funcionalidad

#### 2.1. Modo Consulta

Muestra el listado de todas las órdenes de pago

| [ 20   | 16] Orde   | n de Pago                         |         |                             |   |          |         |         |           |          | 08 |
|--------|------------|-----------------------------------|---------|-----------------------------|---|----------|---------|---------|-----------|----------|----|
|        |            | Consulta                          |         |                             |   |          | Manten  | imiento |           |          |    |
| Mes    | lucia      | _                                 |         |                             |   |          |         |         |           |          |    |
|        | Jullio     | •                                 |         |                             |   |          |         | 1       |           |          |    |
| Número | Fecha      | Concepto                          | Nº Doc. | A Nombre d                  | 9 | Importe  | Estado  | R.Siaf  | Interfase | Contrato | _  |
| 00011  | 22/06/2016 | Rendición Y Reembolsos Caja Chica | 003     | Silva Macavilca Juan Carlo  | 3 | 70.00    | Pagado  | 000895  |           |          |    |
| 00010  | 22/06/2016 | Rendición Y Reembolsos Caja Chica | 003     | Silva Macavilca Juan Carlos |   | 50.00    | Anulado |         |           |          |    |
| 00009  | 22/06/2016 | Rendición y Reembolsos Caja Chica | 002     | Silva Macavica Juan Carlos  |   | 750.00   | Fagado  | 005447  |           |          |    |
| 00008  | 02/06/2016 | Requerimiento De Viatico          | 00008   | Silva Macavilca Juan Carlos |   | 230.00   | Pagado  | 000067  |           |          |    |
| 00006  | 02/06/2016 | Apertura Caia Chica               | 001     | Silva Macavilca Juan Carlos |   | 1 000 00 | Pagado  | 000066  |           |          |    |
|        |            |                                   |         |                             |   |          | 2       |         |           |          |    |
|        |            |                                   |         |                             |   |          |         |         |           |          |    |
|        |            |                                   |         |                             |   |          |         |         |           |          |    |
|        |            |                                   |         |                             |   |          |         |         |           |          |    |
|        |            |                                   |         |                             |   |          |         |         |           |          |    |
|        |            |                                   |         |                             |   |          |         |         |           |          |    |
|        |            |                                   |         |                             |   |          |         |         |           |          |    |
|        |            |                                   |         |                             |   |          |         |         |           |          |    |
|        |            |                                   |         |                             |   |          |         |         |           |          |    |
|        |            |                                   |         |                             |   |          |         |         |           |          |    |
|        |            |                                   |         |                             |   |          |         |         |           |          |    |
|        |            |                                   |         |                             |   |          |         |         |           |          |    |
|        |            |                                   |         |                             |   |          |         |         |           |          |    |
|        |            |                                   |         |                             |   |          |         |         |           |          |    |
|        |            |                                   |         |                             |   |          |         |         |           |          |    |
|        |            |                                   |         |                             |   |          |         |         |           |          |    |
|        |            |                                   |         |                             |   |          |         |         |           |          |    |
|        |            |                                   |         |                             |   |          |         |         |           |          |    |
| I      | 1/8        |                                   |         |                             |   |          |         |         |           |          |    |

#### 2.2. Modo Mantenimiento

Para registrar un orden de pago tenemos que seleccionar el origen del documento (Planilla, Viatico, Encargo, Caja Chica etc.), y el nombre de la persona o razón social que saldrá la orden de pago.

| [ 2016 ]    | Orden de Pag    | 0               |                     |               |                 |              |                   |                  |                  |                 | 00   |
|-------------|-----------------|-----------------|---------------------|---------------|-----------------|--------------|-------------------|------------------|------------------|-----------------|------|
|             |                 | Consulta        |                     |               |                 |              |                   | Mantenimient     | 0                |                 |      |
| Número      | - <b>2016</b> F | echa 05/07/2016 |                     |               |                 |              | Mone              | da NUEVOS SOL    | ES Registro Siat | f               |      |
| Tipo Doc.   |                 |                 |                     |               |                 |              | Tipo Camb         | bio 1.0000       | 00 Secuencia     |                 |      |
| Concepto    |                 |                 |                     |               |                 |              | Importe Pr        | in. 0            | 00 Certificación |                 |      |
|             |                 |                 |                     |               |                 |              | Importe en MN Pr  | in. 0            | .00              |                 |      |
|             |                 |                 |                     |               |                 | Total fuente | e de Financiamien | to 0             | .00              |                 |      |
| A Nombre de |                 |                 |                     | 2             | 8               |              | Total MN F        | ie. 0            | .00              |                 |      |
| Contrato    |                 |                 | Generar Asientos? — |               |                 |              |                   |                  |                  |                 |      |
|             |                 |                 | lan 🔘 Automatico    | nual 💿 No Ger | nera            |              |                   |                  |                  |                 |      |
| Informa     | ación Contable  | Información     | Presupuestal        | Estados de    | e la Orden de l | Pago         | Certifica         | ción Presupuesta | 1                | Compromiso Anua | al   |
| ₽ N°        | Tipo de Cta     | Cuenta Contable |                     | Des           | scripción       |              |                   | Oper.            | Debe             | Haber           |      |
|             |                 |                 |                     |               |                 |              |                   |                  |                  |                 |      |
|             |                 |                 |                     | т             | OTAL            |              |                   |                  | 0.0              | 0               | 0.00 |
|             |                 |                 |                     |               |                 |              |                   |                  |                  |                 |      |

Nuevo: Permite crear un nuevo registro en blanco seleccionaremos el origen de la orden de pago.

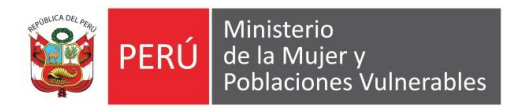

Modifica: Permite modificar datos de la orden de pago. Elimina: Permite anular una orden de pago mientras se encuentre en

estado emitido.

Grabar: Permite guardar la información ingresada en la orden de pago.

BOTONES.

Seleccionar Ente: Permite seleccionar el nombre o razón social al cual saldrá el nombre de la orden de pago.

Numero de Documento: Nos permite seleccionar (planilla, viatico, encargo, caja chica etc.).

Contrato: Permite asociar un contrato.

#### 2.2.1. Información Contable

Nos permite registrar o traer información contable de acuerdo al tipo de documento seleccionado en la orden de pago.

| Información Contab | le | Información Pre | supuestal | Estados de la Orden de Pago | Certific | ación Presupue | stal  | Compromiso Anual |      |
|--------------------|----|-----------------|-----------|-----------------------------|----------|----------------|-------|------------------|------|
| N° Tipo de Cta     | 1  | Cuenta Contable |           | Descripción                 | Oper.    | Debe           | Haber |                  |      |
|                    |    |                 |           |                             |          |                |       |                  |      |
|                    |    |                 |           |                             |          |                |       |                  |      |
|                    |    |                 |           |                             |          |                |       |                  |      |
|                    |    |                 |           |                             |          |                |       |                  |      |
|                    |    |                 |           |                             |          |                |       |                  |      |
|                    |    |                 |           |                             |          |                |       |                  |      |
|                    |    |                 |           |                             |          |                |       |                  |      |
|                    |    |                 |           |                             |          |                |       |                  |      |
|                    |    |                 |           |                             |          |                |       |                  |      |
|                    |    |                 |           | TOTAL                       |          |                |       | 0.00 0           | 0.00 |
|                    |    |                 |           |                             |          |                |       |                  |      |

#### 2.2.2. Información presupuestal

Nos permite registrar o traer la información presupuestal de acuerdo al tipo de documento seleccionado en la orden de pago.

| Información Contable | Información Presupues | tal Est      | ados de la Order | n de Pago      | Certificación Presupuestal | Compromiso Anual |  |
|----------------------|-----------------------|--------------|------------------|----------------|----------------------------|------------------|--|
| M° N°                | Fuente                | Clasificador | Sec. Fun.        | Fte. Principal | Centro de Costo            |                  |  |
|                      |                       |              |                  |                |                            |                  |  |
|                      |                       |              |                  |                |                            |                  |  |
|                      |                       |              |                  |                |                            |                  |  |
|                      |                       |              |                  |                |                            |                  |  |
|                      |                       |              |                  |                |                            |                  |  |
|                      |                       |              |                  |                |                            |                  |  |
|                      |                       |              |                  |                |                            |                  |  |
|                      |                       |              |                  |                |                            |                  |  |
|                      |                       | TOTAL        |                  | 0.00           |                            |                  |  |

#### 2.2.3. Estado de Orden pago. Nos muestra el seguimiento de la orden de pago.

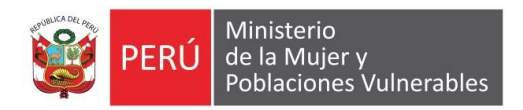

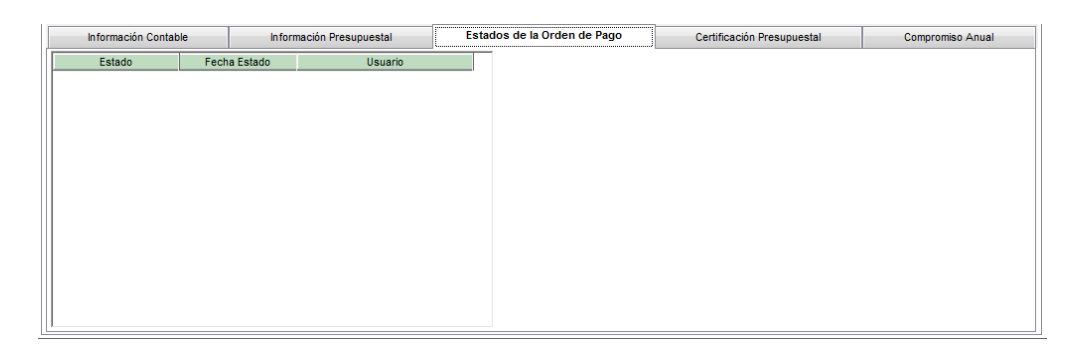

#### 2.2.4. Certificación Presupuestal

Nos permite asociar o generar una certificación presupuestal relacionado a la orden de pago.

| Información Contable |      |     | Inform       | nación Presu        | puestal | Estados de la Orden de Pago | Certificación Presupuestal | Compromiso Anual |                               |
|----------------------|------|-----|--------------|---------------------|---------|-----------------------------|----------------------------|------------------|-------------------------------|
|                      | ltem | Año | Número<br>CP | Certificado<br>SIAF | Fecha   | Estado                      |                            | Objeto           |                               |
|                      |      |     |              |                     |         |                             |                            |                  |                               |
|                      |      |     |              |                     |         |                             |                            |                  |                               |
|                      |      |     |              |                     |         |                             |                            |                  |                               |
|                      |      |     |              |                     |         |                             |                            |                  |                               |
|                      |      |     |              |                     |         |                             |                            |                  |                               |
|                      |      |     |              |                     |         |                             |                            |                  |                               |
|                      |      |     |              |                     |         |                             |                            |                  |                               |
|                      | Q,   |     |              |                     |         |                             |                            |                  | Generar Solicitud Certificado |

#### BOTONES

Generar Solicitud de Certificado: Permite generar una solicitud de certificado en base a la orden de pago.

#### 2.2.5. Viatico

Nos muestra la información del viatico relacionado a la orden de pago.

| Información Cor                 | table     | Información P      | resupuestal               | Estados de la Orden de     | Pago      | Certificació                                           | in Presupuestal | Viatico | Compromiso Anual |
|---------------------------------|-----------|--------------------|---------------------------|----------------------------|-----------|--------------------------------------------------------|-----------------|---------|------------------|
| Tipo Solicitud                  | NACIONA   |                    | •                         |                            | Plan de ' | Viaje - Actividades<br>Fecha - Hora<br>3/06/2016 19:00 | na              |         | Act              |
| Comisionado<br>Tipo de Personal | ZUÑIGA TR | ELLES INES DEL RO  | SARIO<br>© AUTÓNO         | MO () OTRO                 |           |                                                        |                 |         |                  |
| Cargo<br>Escala de Viáticos     | 0000      |                    |                           |                            | I         |                                                        |                 |         |                  |
| Tipo Cambio<br>Fecha de Salida  | 01/06/20  | 1.0000<br>16 19:00 | Importe<br>Fecha de Retor | 300.00<br>04/06/2016 19:00 |           |                                                        |                 |         |                  |
|                                 |           |                    |                           |                            | •         |                                                        |                 |         |                  |

#### 2.2.6. Compromiso Anual Nos permite generar una solicitud de compromiso anual en base a la orden de pago.

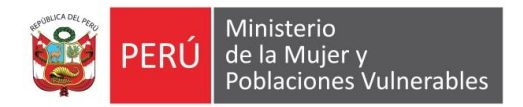

| Info             | ormación Cont | able                | Información F | resupuestal      | Estados de la Orden d | e Pago C | Certificación Presupuestal | Compromiso Anual  |  |  |  |
|------------------|---------------|---------------------|---------------|------------------|-----------------------|----------|----------------------------|-------------------|--|--|--|
| Compromiso Anual |               |                     |               |                  |                       |          |                            |                   |  |  |  |
| Año              | Número<br>CP  | ID Compror<br>Anual | niso Estado   | Monto Solicitado | Tipo de O             | peracion |                            | Justificación     |  |  |  |
|                  |               |                     |               |                  |                       |          |                            |                   |  |  |  |
|                  |               |                     |               |                  |                       |          |                            |                   |  |  |  |
|                  |               |                     |               |                  |                       |          |                            |                   |  |  |  |
|                  |               |                     |               |                  |                       |          |                            |                   |  |  |  |
|                  |               |                     |               |                  |                       |          |                            |                   |  |  |  |
|                  |               |                     |               | .00              | 0                     |          |                            |                   |  |  |  |
| •                |               |                     |               |                  |                       |          |                            | 4                 |  |  |  |
|                  |               |                     |               |                  |                       |          |                            | Generar Solicitud |  |  |  |

#### BOTONES

Generar Solicitud: Nos permite generar una solicitud de compromiso anual en base a la orden de pago.